第5章

# Proteus ISIS 仿真设计工具

CHAPTER 5

Proteus 是英国 Labcenter Electronics 公司研发的多功能 EDA 软件,具有功能很强的 ISIS 智能原理图输入系统,有非常友好的人机互动界面及丰富的操作菜单和工具,能方便 地完成 MCS-51 单片机系统的硬件设计、软件设计、单片机源代码级调试与仿真。本章对 Proteus ISIS 软件进行了介绍,重点在于如何使用 Proteus 软件对 MCS-51 单片机进行编译 和仿真。

## 5.1 Proteus ISIS 软件概述

#### 1. Proteus ISIS 简介

Proteus ISIS 是一款集单片机仿真和 SPICE 分析于一体的 EDA 仿真软件,于 1989 年 由英国 LabCenter Electronics Ltd. 研发成功,经过十几年的发展,现已成为当前 EDA 市场 上性价比最高、性能最强的一款软件。Proteus ISIS 现已在全球 50 多个国家得到应用,广 泛应用于高校学生的电子教学与实验以及公司实际电路设计与生产中。

Proteus 除了具有和其他 EDA 工具一样的原理图设计、PCB 自动生成及电路仿真的功能外,其最大特点是 Proteus VSM(Virtual System Modeling)实现了混合模式的 SPICE 电路仿真,它将虚拟仪器、高级图表仿真、微处理器软仿真器、第三方的编译器和调试器等有机结合起来,在世界范围内第一次实现了在硬件物理模型搭建成功之前,即可在计算机上完成原理图设计、电路分析与仿真、系统测试以及功能验证。

Proteus ISIS 主要由 ISIS(Intelligent Schematic Input System)和 ARES(Advanced Routing and Editing Software)两部分组成。ISIS 的主要功能是原理图设计及电路原理图的交互仿真,ARES 主要用于印制电路板(PCB)的设计,产生最终的 PCB 文件。

本书主要针对于 Proteus ISIS 的原理图设计和利用 Proteus ISIS 实现数字电路、模拟电路及单片机实验的仿真,故只对 ISIS 部分进行详细介绍,关于 ARES 可参考相关资料。

ISIS 提供了 Proteus VSM 的编译环境,是进行交互仿真的基础,其主要特点如下:

- (1) 自动布线和连接点设置。
- (2) 强大的元器件选择工具和属性编辑工具。
- (3) 完善的总线支持。

- (4) 元器件清单和电器规则检查。
- (5) 适合主流 PCB 设计工具的网络表输出。
- (6) 支持参数化子电路元器件值的层次设计。
- (7) 自动标注元器件标号功能。
- (8) ASCII 数据输入功能。
- (9) 管理每个项目的源代码和目标代码。
- (10) 支持图表操作以进行传统的时候、频域仿真。
- 2. 启动 Proteus ISIS

启动 Proteus ISIS 的方法非常简单,只要运行 Proteus ISIS 的执行程序即可。如图 5-1 所示。在 Windows 桌面选择"开始"→"所有程序"→Proteus 7.5 professional→ISIS 7.5 Professional 菜单命令,即可启动 Proteus ISIS。

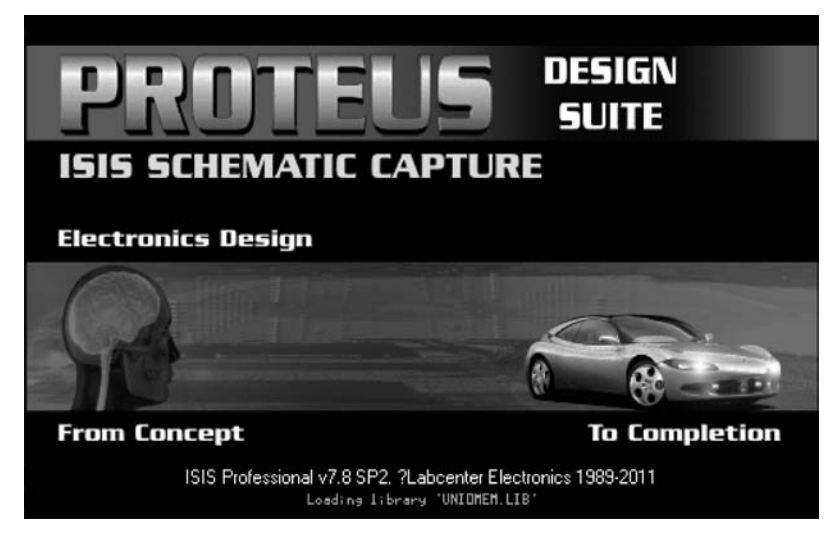

图 5-1 启动 Proteus ISIS

接下来便进入如图 5-2 所示的 ISIS 主窗口。

启动 Proteus ISIS 还有其他的简便方法:可以直接双击 Windows 桌面上的 ISIS7 Professional 图标来启动应用程序,如图 5-3 所示;或者直接单击 Windows"开始"菜单中的 ISIS 7 Professional 图标。

#### 3. Proteus ISIS 工作界面

Proteus ISIS 启动后,将进入工作界面,Proteus ISIS 的工作界面是一种标准的 Windows界面,如图 5-4 所示,包括标题栏、菜单栏、工具栏、生成网表并切换到 ARES 按钮、状态栏、对象选择按钮、仿真控制按钮、对象预览窗口、对象选择窗口和图形编辑窗口。

1) 菜单栏

菜单栏中 File、View、Edit、Tools、Design、Graph、Source、Debug、Library、Template、 System、Help分别对应为文件、视图、编辑、工具、图表、源代码、调试、库、模板、系统、帮助。 当光标移至它们时,都会弹出下级菜单。

## 72 ◀ MCS-51单片机原理及实践(C语言)(微课视频版)

| E3 UNTITLED - ISIS Profession |                                                                                         |          |
|-------------------------------|-----------------------------------------------------------------------------------------|----------|
| File View Edit Tools De       | sign Graph Source Debug Library Template System Help<br>② [[] 中 十名名名名。 ウクマ おも名 国家 ( マン・ |          |
| RAZ BBXR                      |                                                                                         |          |
|                               |                                                                                         |          |
|                               |                                                                                         | UL 45000 |

图 5-2 ISIS 主窗口

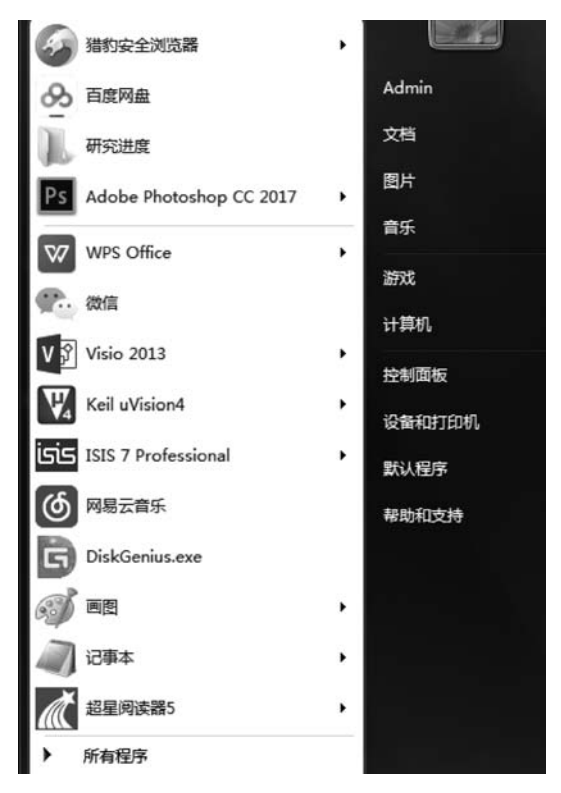

图 5-3 从 Windows 桌面快捷图标启动 ISIS

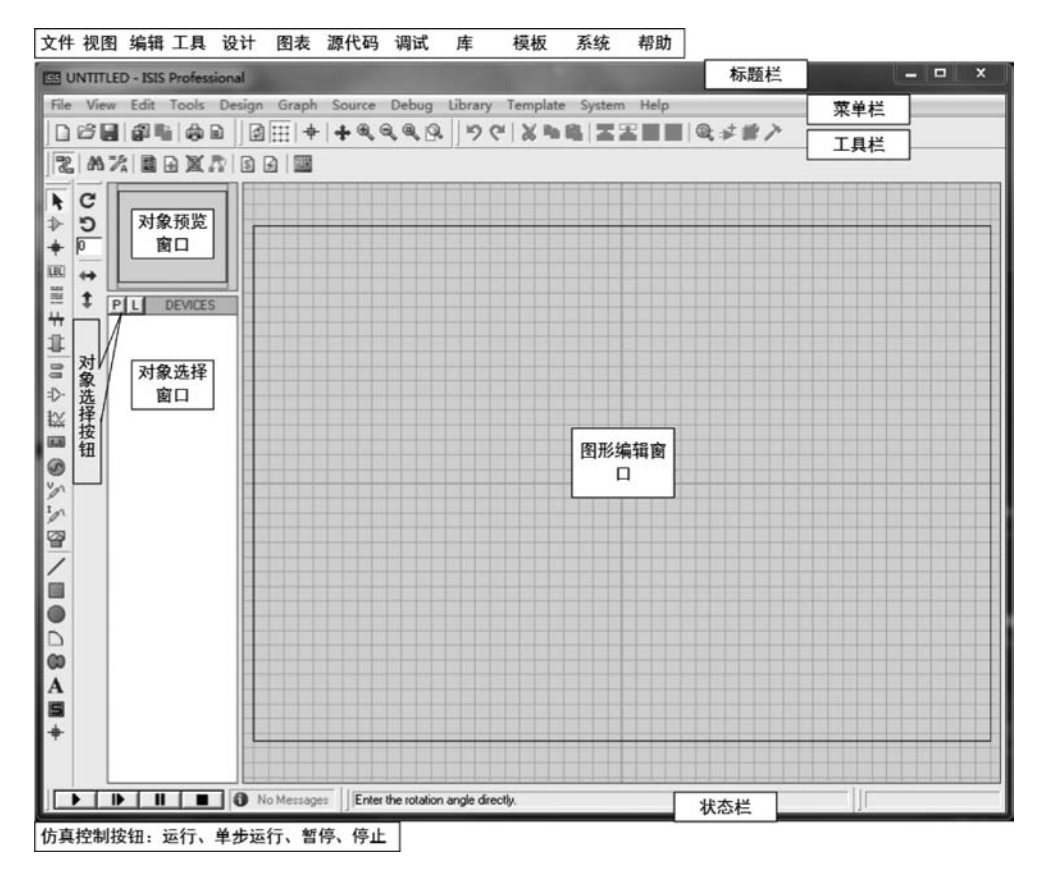

图 5-4 Proteus ISIS 的工作步骤

(1) File 菜单项。

该菜单项包括新建设计文件、打开(装载)已有的设计文件、保存设计文件、导入/导出部 分文件、打印设计、显示最近的设计文件以及退出 ISIS 系统等常用操作。其中 ISIS 设计文 件的后缀名为. DSN,部分文件的后缀名为. SEC。

(2) View 菜单项。

该菜单项包括重绘当前视图、通过元器件栅格、鼠标显示样式(无样式、"×"号样式、大 "+"号样式)、捕捉间距设置、原理图缩放、元器件平移以及各个工具栏是否显示。

(3) Edit 菜单项。

该菜单项包括撤销/恢复操作、通过元器件名查找元器件、剪切、复制、粘贴,以及分层设 计原理图时元器件上移或下移一层操作等。

(4) Tools 菜单项。

该菜单项包括实时注解、实时捕捉栅格、自动布线、搜索标签、属性分配工具、全局注解、 导入 ASCII 数据文件,生成元器件清单、电气规则检查、网络表编译、模型编译等命令。

(5) Design 菜单项。

该菜单项包括编辑设计属性,编辑当前图层的属性,进行设计注释、电源端口配置、新建 一个图层、删除图层、转到其他图层以及层次化设计时在父图层与子图层之间的转换等 命令。 (6) Graph 菜单项。

该菜单项包括编辑图形、添加跟踪曲线、仿真图形、查看日志、一致性分析以及某路径文件批处理模式的一致性分析等命令。

(7) Source 菜单项。

该菜单项包括添加/删除源文件、添加/删除代码生成工具、设置外部文本编辑器和编译 命令。

(8) Debug 菜单项。

该菜单项包括启动调试、执行仿真、设置断点、限时仿真、单步执行以及对弹出的调试窗口的设置等命令。

(9) Library 菜单项。

该菜单项包括从元器件库中选择元器件及符号、创建元器件、元器件封装、分解元器件操作、元器件库编辑、验证封装有效性、库管理等操作。

(10) Template 菜单项。

该菜单项主要包括设置图形格式、文本格式、元器件外观特征(线条颜色和填充颜色 等)、连接点样式等命令。

(11) System 菜单项。

该菜单项包括设置 ISIS 编辑环境(主要包括自动保存时间间隔和初始化部分菜单)、选择文件路径、设置图纸大小、设置文本格式、快捷键分配、仿真参数设置等命令。

(12) Help。

该菜单项主要包括系统信息、ISIS 教程文件和 Proteus VSM 帮助文件以及设计实例等。

2) 图形编辑窗口

它占的面积最大,是用于绘制原理图的窗口。编辑区的蓝色方框称为图纸边界,在其中可以编辑设计电路(包括单片机系统电路),并进行 Proteus 仿真。

3) 对象选择窗口

对象选择窗口用来放置从库中选出的待用元器件、终端、图表和虚拟仪器等。原理图中 所用元器件、终端、图表和虚拟仪器等,要先从库里选至此窗口。

4) 对象预览窗口

对象预览窗口可以显示两部分内容:一是在元器件列表中选择一个元器件时,显示该 元器件的预览图;二是光标落在图形编辑窗口时,显示整张原理图的缩略图。

5) 工具栏、工具按钮及其功能

工具栏、工具按钮及其功能如图 5-5 所示,它提供了方便的可视化操作环境。

6) 仿真控制按钮

仿真运行控制按钮一般在 ISIS 窗口下方,从左至右依次是运行、单步运行、暂停、停止。

#### 4. Proteus ISIS 原理图设计中的若干注意事项

1) 建立、保存、打开文件

选择 File→New Design 菜单命令,弹出如图 5-6 所示的 Create New Design(创建新设 计)对话框。单击 OK 按钮,则以默认的 DEFAULT 模板建立一个新的图纸尺寸为 A4 的 空白文件。若单击其他模板(如 Landscape A1),再单击 OK 按钮,则以 Landscape A1 模板 建立一个新的图纸尺寸为 A4 的空白文件。

第5章 Proteus ISIS仿真设计工具 II▶ 75

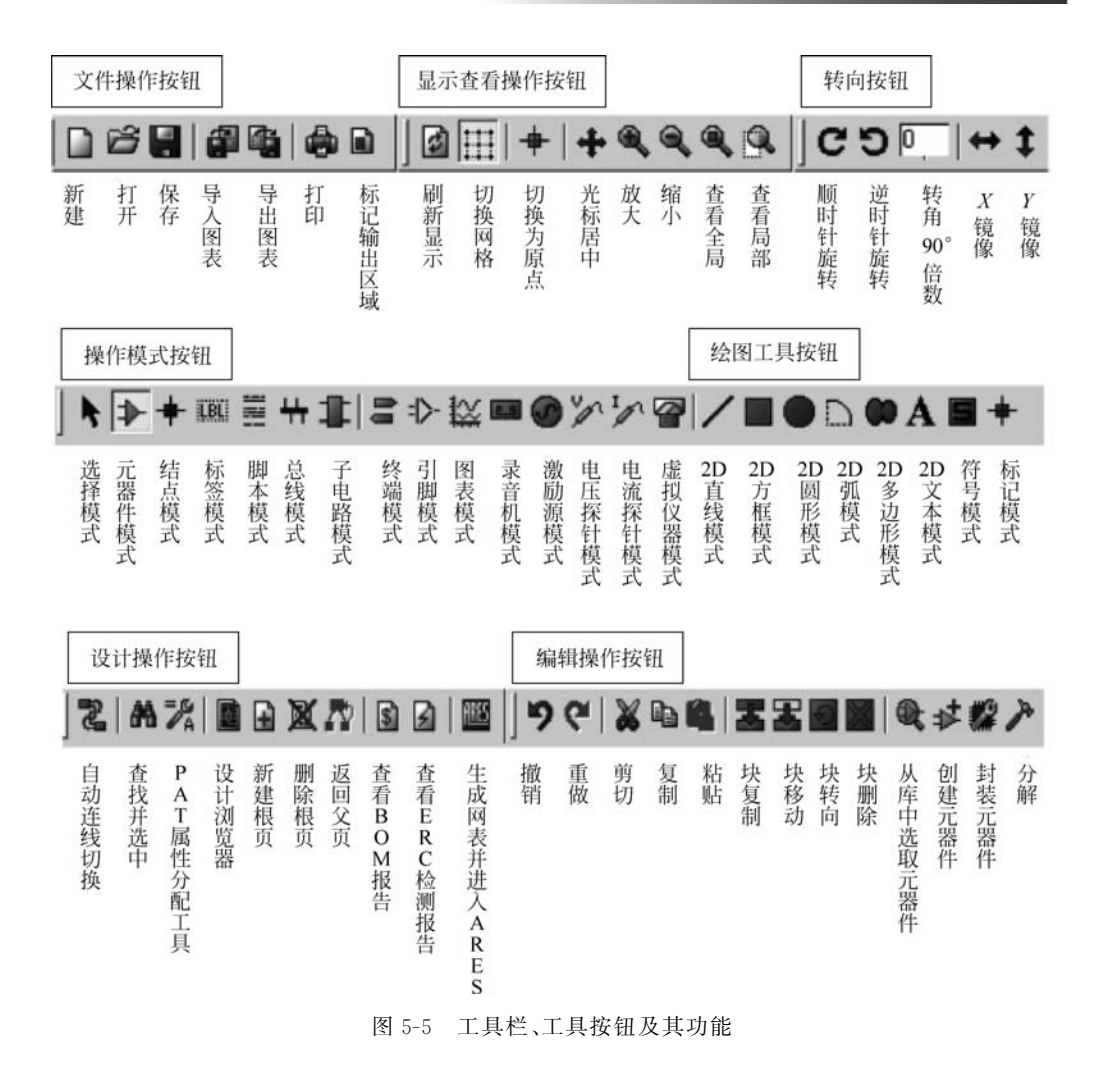

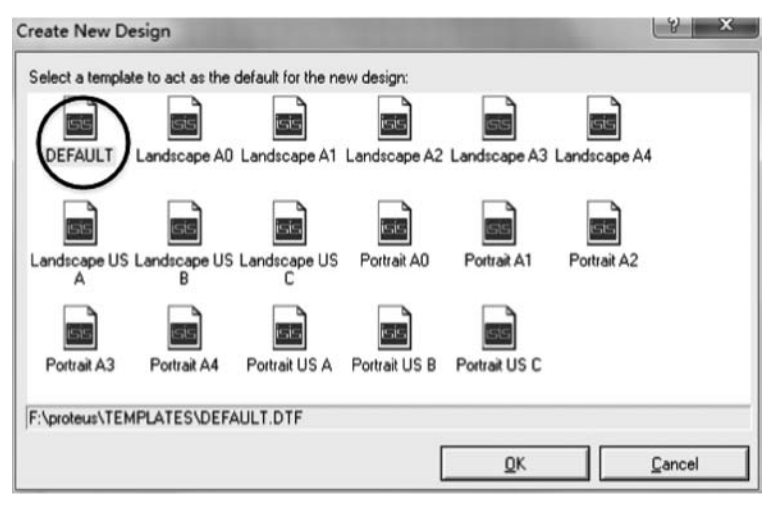

图 5-6 创建新设计文件

单击工具栏中的"保存"按钮,选择路径、输入文件名后再单击"保存"按钮,则完成新建 文件操作,文件格式为\*.DSN(如 RCZDQ.DSN),后缀 DSN 是系统自动加上的。若文件 已存在,则可单击工具栏中的"打开文件"按钮,在弹出的对话框中选择要打开的设计文件 (\*.DSN)。

2) 设定网格单位和去掉网格

如图 5-7 所示,选择 View→Snap 0.1in 菜单命令,可 将网格单位设定为 100th(0.1in=100th=2.54mm)。若需 要对元器件做更精确的移动,可将网格单位设定为 50th 或 10th。

有时,画好的原理图中不需要看到网格,如何去掉网 格呢?很简单,只需在图中单击网格图表,原理图中就看 不到网格了。当然,再单击网格图表,就又看到网格了。

3) 设置、改变图纸大小

在画图之前,一般要设定图纸的大小。Proteus ISIS 默 认的图纸尺寸是 A4(长×宽为 10in×7in)。若要改变这个 图纸尺寸,如改为 A3,则可选择 System→Set Sheet Size 菜单命令,出现如图 5-8 所示的对话框。可以选择 A0~ A4 其中之一,也可以选中 User(自定义)复选框,再按需 要更改右边的长和宽数据。

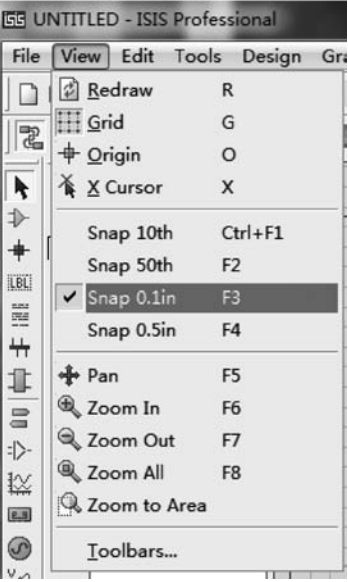

图 5-7 网格单位的设定

4) 去掉图纸上的<TEXT>

画好原理图后,图纸上所有元器件的旁边都会出现<TEXT>,这时可选择 Template→ Set Design Defaults 菜单命令,如图 5-9 所示,在打开的对话框中取消选中"Show hidden text?"复选框,如图 5-10 所示,即可快速隐藏所有的<TEXT>。

| heet | Size Configu | ration |      | 8 22      |
|------|--------------|--------|------|-----------|
| A4   | 10in         | by     | 7in  | <u></u> K |
| AЗ   | < 15in       | by     | 10in | Cancel    |
| A2   | < 21in       | by     | 15in |           |
| A1   | < 32in       | by     | 21in | -         |
| AO   | < 44in       | by     | 32in |           |
| User | < 7in        | by     | 10in | -         |

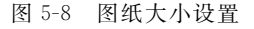

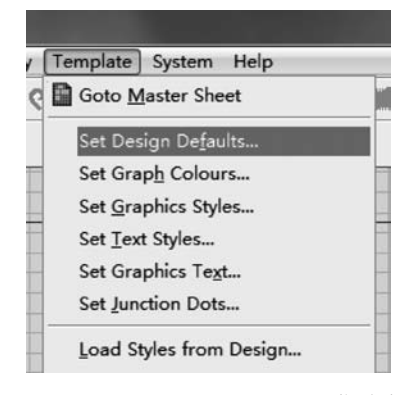

图 5-9 选择 Set Design Defaults 菜单命令

5) 去掉对象选择窗口中不用的元器件

在设计电路原理图的过程中,有时对象选择窗口中多选了元器件,画图时并没有用;或 者开始用过,后来删掉了。现在想把这些未用的元器件从对象选择器中去掉,方法如下:把

| Colours               | Animation                  |
|-----------------------|----------------------------|
| Paper Colour:         | Positive Colour:           |
| àrid Colour:          | Ground Colour:             |
| Vork Area Box Colour: | Negative Colour:           |
| Vorld Box Colour:     | Logic '1' Colour:          |
| lighlight Colour:     | Logic '0' Colour:          |
| Drag Colour:          | Logic '?' Colour:          |
| Hidden Objects        | Font Face for Default Font |
| how hidden text?      | Arial                      |
| how hidden pins?      | Bander Master Sheet2       |

图 5-10 Edit Design Defaults 对话框

光标移到对象选择窗口中待删元器件名称上,右击,在弹出快捷菜单中(见图 5-11)选择 Tidy 命令,再单击 OK 按钮就把对象选择窗口中所有不用的元器件删除了。

#### 5. 关闭 Proteus ISIS

关闭 Proteus ISIS 的方法很简单,主要有两种:一种是选择 File→Exit 菜单命令,即可 退出运行中的 Proteus ISIS 软件;另一种是单击软件右上角的退出按钮退出应用程序。需 要注意的是,在退出或关闭 Proteus ISIS 软件前应先保存所编译的电路原理图文件(.DSN) 等;否则,软件将弹出"Save changes to current design?"的提示用户保存信息的对话框,如 图 5-12 所示。

| Libre | n chi abranco  |
|-------|----------------|
| LIDIA | ary Manager    |
| Tidy  |                |
| Crea  | ite            |
| Edit  |                |
| Upd   | ate            |
| Dele  | te             |
| Tag   | Instances      |
| Pack  | age Allocation |
| Auto  | hide           |

快捷菜单

| ×     |
|-------|
| ign?  |
| incel |
|       |

图 5-12 用户保存信息对话框

## 5.2 Proteus ISIS 软件应用

## 5.2.1 Proteus ISIS 绘制原理图的一般步骤

#### 1. 原理图设计的要求

电路原理图的设计是 Proteus ISIS 和印制电路板设计中的第一步,也是非常重要的一步。原理图设计的好坏直接影响到后面的工作。首先,原理图的正确性是最基本的要求,因为在一个错误的基础上进行的工作是没有意义的;其次,原理图应该布局合理,以便于读图、查找和纠正错误;最后,原理图要力求美观。

#### 2. 原理图设计的步骤

原理图的设计过程可分为以下几个步骤。

(1)新建设计文件并设置图纸参数和相关信息。在开始电路设计之前,用户根据电路 图的复杂度和具体要求确定所用的设计模板,或直接设置图纸的尺寸、样式等参数以及文件 头等与设计有关的信息,为以后的设计工作建立一个合适的工作平面。

(2)放置元器件。根据需要从元器件库中查找并选择所需的元器件,然后从对象选择器中将用户选定的元器件放置到已建立好的图纸上,并对元器件在图纸上的位置进行调整, 对元器件的名称、显示状态、标注等进行设定,以方便下一步的布线工作。

(3)对原理图进行布线。该过程实际上是将事先放置好的元器件用具有意义的导线、 网络标号等连接起来,使各元器件之间具有用户所设计的电气连接关系,构成一张完整的电路原理图。

(4)调整、检查和修改。在该过程中,利用 ISIS 提供的电气规则检查命令对前面所绘制的原理图进行检查,并根据系统提供的错误报告修改原理图、调整原理图布局,以同时保存原理图的正确和美观。最后视实际需要,决定是否生成网络表文件。

(5)补充完善。在该过程中,主要是对原理图做一些说明和修饰,以增加可读性和可视性。

(6) 存盘和输出。该过程主要是对设计完成的原理图进行存盘、打印输出等,以供在以 后的工作中使用。

#### 5.2.2 Proteus ISIS 软件应用实例

现在以单片机 AT89C51 控制流水灯电路原理图为例,说明 Proteus ISIS 电路原理图的 画法,如图 5-13 所示。

XTAL1 和 XTAL2 引脚通过外接 12MHz 晶振和  $C_1$ 、 $C_2$  两个 30pF 电容组成晶振电路; RST 引脚通过 10kΩ 电阻  $R_1$ ,1kΩ 电阻  $R_2$ ,10µF 电容  $C_3$  及一个按键组成复位电路; P0 口通过上位排阻连接 8 个发光二极管阴极,发光二极管阳极通过 220Ω 的限流电阻连接 到  $V_{CC}$  电源。

根据电路原理图,所使用的元器件清单如表 5-1 所示。

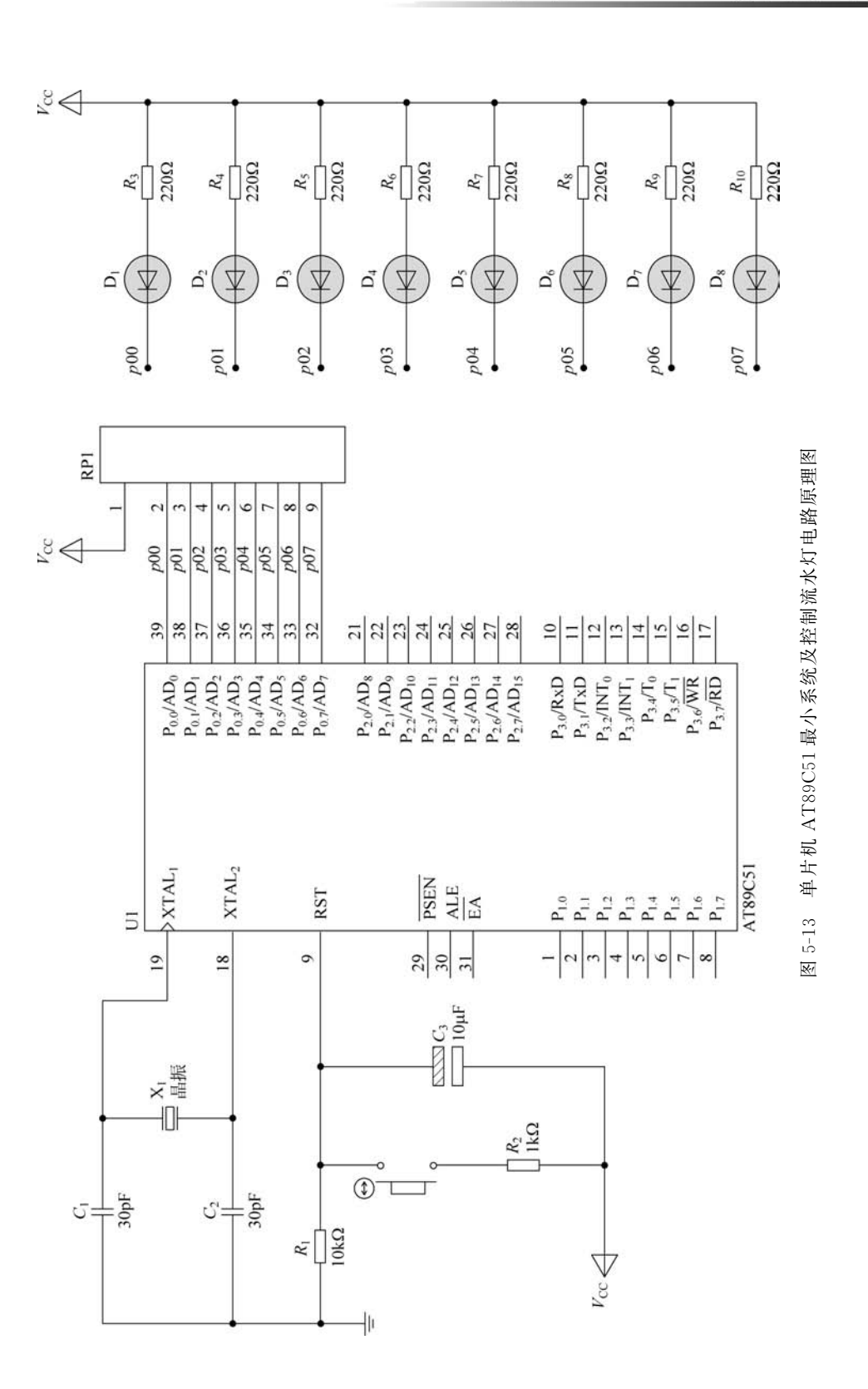

| Proteus 元器件名称 | 实际元器件   | 所属电路       |
|---------------|---------|------------|
| AT89C51       | 单片机     | 单片机最小系统    |
| RES           | 电阻      | 复位电路,流水灯电路 |
| CAP           | 电容      | 晶振电路       |
| CAP-ELEC      | 电解电容    | 复位电路       |
| RESPACK-S     | 8 电阻排阻  | 流水灯电路      |
| CRYSTAL       | 晶振      | 晶振电路       |
| LED-RED       | 红色发光二极管 | 流水灯电路      |
| BUTTON        | 按键      | 复位电路       |

表 5-1 元器件列表

下面详细讲解电路原理图的一般绘制过程。

1) 新建及保存设计文件

打开 Proteus ISIS 工作界面,选择菜单中的 File→New Design 命令,如图 5-14 所示,弹 出选择模板对话框,选择 DEFAULT 模板,如图 5-15 所示,单击 OK 按钮,然后选择菜单中 的 File→Save Design 命令,弹出如图 5-16 所示的 Save ISIS Design File 对话框。从中选好 保存路径,在"文件名"框中输入 liushuideng 后,单击"保存"按钮,即完成新建设计文件的保 存,文件自动保存为 liushuideng. DSN 文件,注意,文件的扩展名被自动设置为. DSN,如 图 5-17 所示。

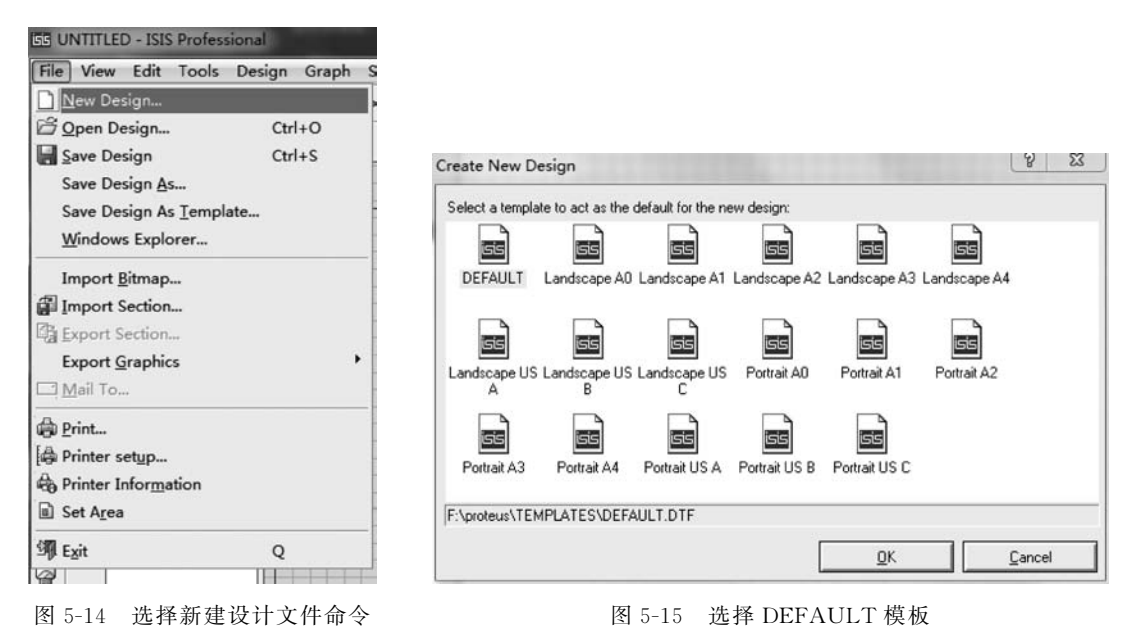

2) 放置元器件

在绘制电路原理图之前,应将图中多次使用的元器件从元器件库中选出来。同一个元 器件不管图中使用多少次,只取一次即可。从元器件库中选择元器件时,可输入所需元器件 的全称或部分名称,从元器件拾取窗口可以进行快速查询。

| 保存在(I):                     | ]] proteus练习 | • 🖬 🗂 •      |    |    |
|-----------------------------|--------------|--------------|----|----|
| Ca                          | 名称           | 修改日期         | 类型 | 大小 |
| 此作用的项目<br>原面<br>我的文档<br>计算机 |              | 没有与搜索条件匹配的项。 |    |    |
|                             | •            | m            |    |    |

图 5-16 保存 ISIS 设计文件

| c件(F) 编辑(E) 查看                                      | (V) 工具(T) 帮助(H)       |                        |                                |
|-----------------------------------------------------|-----------------------|------------------------|--------------------------------|
| 组织 ▼ 包含到库中                                          | •▼ 共享▼ 新建文件夹          |                        | H • 🗖 🕼                        |
| 庫<br>一<br>一<br>一<br>一<br>一<br>一<br>一<br>一<br>一<br>一 | 名称<br>Iiushuideng.DSN | 修改日期<br>2020/7/4 16:49 | 关型<br>Schematic<br>选择要预<br>的文件 |
|                                                     |                       |                        | •                              |

图 5-17 文件保存为 liushuideng. DSN 格式

单击对象选择窗口上方的 P 按钮(见图 5-4),弹出如图 5-18 所示的 Pick Devices 对话框。 (1) 添加单片机。在如图 5-19 所示的 Pick Devices 对话框的 Keywords 文本框中输入 AT89C51,然后从 Result 列表框中选择所需要的型号。此时元器件的预览窗口中分别显示

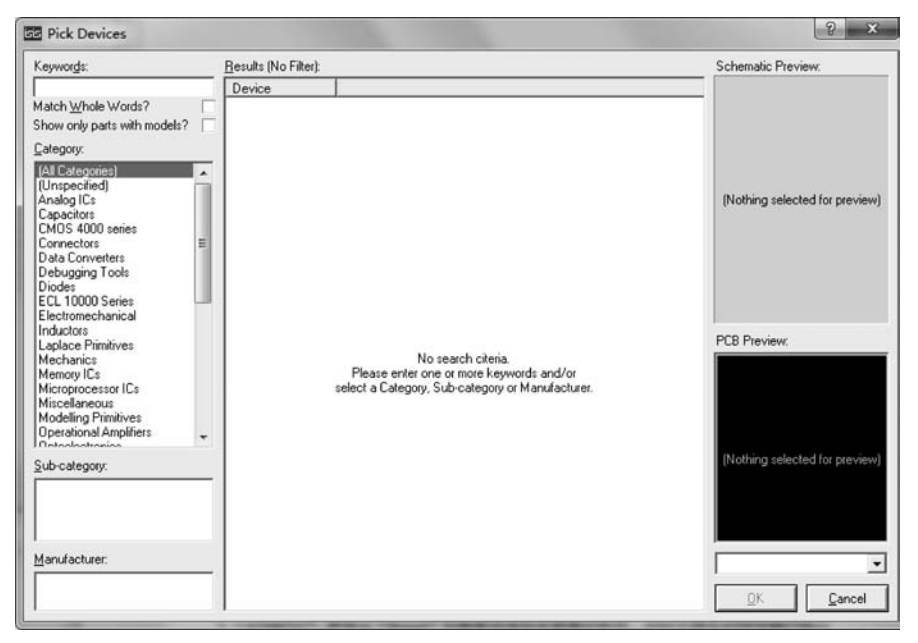

图 5-18 Pick Devices 对话框

元器件的原理图和封装图。单击 OK 按钮或直接双击 Result 列表中的 AT89C51 都可将选中的元器件添加到对象选择器中。

| (eywords:                     | Besults (8):                                                |                                          |                                                                                                    | AT89C51 Preview:                                                            |                                                                                                    |
|-------------------------------|-------------------------------------------------------------|------------------------------------------|----------------------------------------------------------------------------------------------------|-----------------------------------------------------------------------------|----------------------------------------------------------------------------------------------------|
| AT89C51<br>Aatch Whole Words? | Device<br>AT89C51                                           | Library<br>MCS8051                       | Description<br>8051 Microcontoller (4kB code: 33MHz, 2x16-bit Timers                                                                                                    | VSM DLL Model [M                                                            | S8051.D                                                                                                    |
| how only parts with models?   | AT89C51.BUS<br>AT89C51RB2<br>AT89C51RB2BUS<br>AT89C51RB2BUS | MCS8051<br>MCS8051<br>MCS8051<br>MCS8051 | 8051 Microcontoller (4kB code, 33MHz, 2x16-bit Timers,<br>8051 Microcontoller (16kB code, 48MHz, Watchdog Tin<br>8051 Microcontoller (16kB code, 48MHz, Watchdog Tin<br>8051 Microcontoller (32kB code, 48MHz, Watchdog Tin<br>8051 Microcontoller (32kB code, 48MHz, Watchdog Tin | 2 via<br>1 sv                                                               | 0.3 ACU 88<br>0.3 ACU 88<br>0.4 ACH 89<br>0.4 ACH 89<br>0.4 ACH 89<br>0.4 ACH 89<br>0.4 ACH 89<br>0.4 ACH 89<br>0.4 ACH 89<br>0.4 ACH 89<br>0.4 ACH 89<br>0.3 ACU 88<br>0.3 ACU 88 |
| Microprocessor ICs            | AT89C51RC2.BUS<br>AT89C51RD2<br>AT89C51RD2.BUS              | MCS8051<br>MCS8051<br>MCS8051            | 8051 Microcontoller (32kB code, 48MHz, Watchdog Tin<br>8051 Microcontoller (54kB code, 40MHz, Watchdog Tin<br>8051 Microcontoller (54kB code, 40MHz, Watchdog Tin                                                                                                    |                                                                             | P2.103 27<br>72.3410 26<br>72.3410 26<br>72.3411 26<br>72.3411 26<br>72.3412 26<br>72.3415 27<br>72.3415 27<br>72.3415 27                                                                                                    |
|                               |                                                             |                                          |                                                                                                    |                                                                             | 11<br>11<br>11<br>11<br>11<br>11<br>11<br>11<br>11<br>11                                                                                                    |
|                               |                                                             |                                          |                                                                                                    | PCB Preview:                                                                |                                                                                                    |
| çub-category:                 |                                                             |                                          |                                                                                                    | uis 0<br>(i)<br>(i)<br>(i)<br>(i)<br>(i)<br>(i)<br>(i)<br>(i)<br>(i)<br>(i) | 0.1in                                                                                                    |
| Manufacturer:                 |                                                             |                                          |                                                                                                    | DIL40                                                                       |                                                                                                    |
|                               |                                                             |                                          |                                                                                                    | ΟΚ                                                                          | Cancel                                                                                                    |

图 5-19 添加 AT89C51 单片机

(2) 放置单片机 AT89C51。在对象选择器中单击 AT89C51,然后将光标移入图形编码 窗口,在任意位置单击即可出现一个随光标浮动的元器件原理图符号。移动光标到适当的 位置,单击即可完成该元器件的放置,如图 5-20 所示。

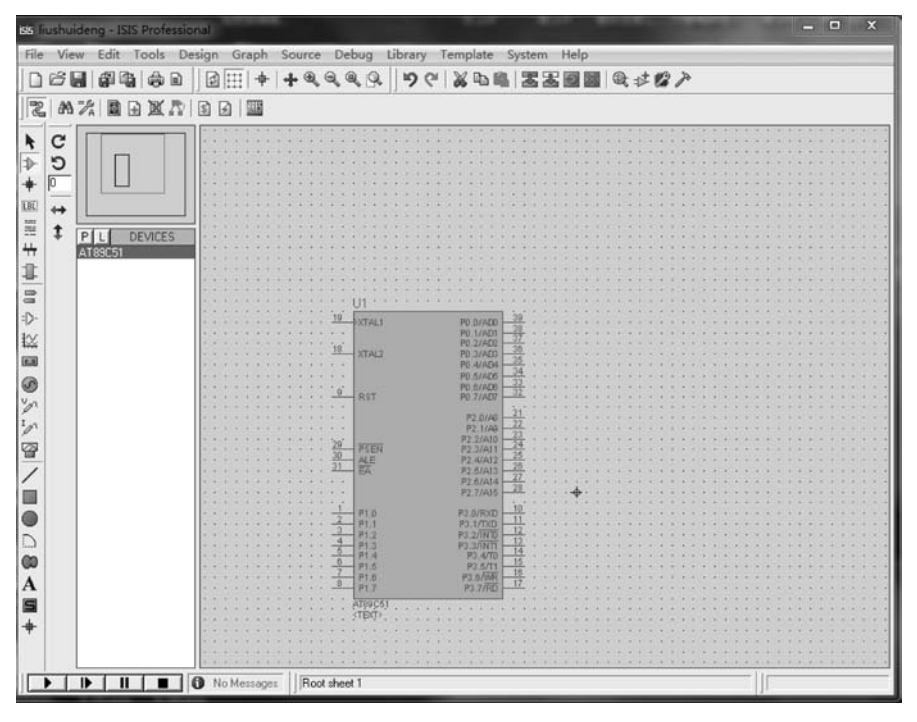

图 5-20 放置好的单片机电路符号

(3) 元器件的移动、旋转和删除。右击 AT89C51 单片机,弹出如图 5-21 所示的快捷菜单。此快捷菜单中有移动、以各种方式旋转和删除等命令。若需要对单片机上下翻转兼左右翻转,则选择 X-Mirror 和 Y-Mirror 命令。

| + Drag Object           |        | 拖曳对象            |
|-------------------------|--------|-----------------|
| Edit Properties         | Ctrl+E | 编辑属性            |
| X Delete Object         |        | 删除对象            |
| C Rotate Clockwise      | Num    | 顺时钟旋转           |
| D Rotate Anti-Clockwise | Num-+  | 逆时钟旋转           |
| C Rotate 180 degrees    |        | 180°旋转          |
| + X-Mirror              | Ctrl+M | V_kh kh         |
| \$ Y-Mirror             |        | 八-1兒 (家         |
| 😹 Cut To Clipboard      |        | Y-镜像            |
| Copy To Clipboard       |        |                 |
| >> Decompose            |        | 分解              |
| 员 Goto Child Sheet      | Ctrl+C | 转到子页面           |
| O Display Model Help    | Ctrl+H | 显示模型帮助          |
| 🔁 Display Datasheet     | Ctrl+D | 显示数据手册          |
| Show in Design Explore  | r      | 在设计浏览器由显示       |
| Show Package Allocation | on     | 日二十世八百          |
| @ Operating Point Info  |        | 显示到装分配<br>工作占信自 |
| Configure Diagnostics   |        |                 |
| # Make Device           |        | 问时时日日           |
| Packaging Tool          |        | 的建奋性            |
| Add (Damas and Care 197 |        | - 封农上共          |
| Add/Remove Source Fil   | es     | 冷加/ 炒床          |

图 5-21 快捷菜单

(4) 放置多个相同的电路单元。在此例中,通过 P0 口的 8 个 I/O 对 8 个发光二极管进 行流水点亮控制。电路图中有 8 个发光二极管及限流电阻组成的相同电路单元,可以使用 Proteus ISIS 中的"块复制"功能快捷地完成对这 8 个相同电路单元的绘制。

首先在电路图的适当位置以适当的姿势放置好一个发光 二极管和一个限流电阻,按住鼠标左键画出一个长方形区域 将这组发光二极管和限流电阻包括在内,选中时电子元器件 边缘呈红色,如图 5-22 所示。

然后单击工具栏中的"块复制"按钮,即可出现一个随光 标浮动的电路单元符号。移动光标到适当的位置,单击即可 完成该电路单元的放置,此例中有 8 组电路单元,因此连续放 置 7 次,如图 5-23 所示。

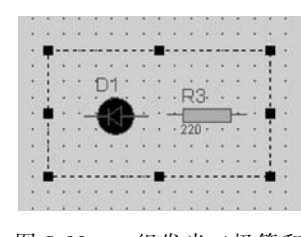

图 5-22 一组发光二极管和 限流电阻放置

用类似的方法可以把电路图中的其他电子元器件以适当的位置和姿势放置到电路图 中。绘制电路原理图时,要根据需要选择合适的方法进行电子元器件的放置。

3) 放置电源和地

单击部件工具箱中的"终端"按钮,则在对象选择器中显示各种终端。从中选择 POWER 终端,可在预览窗口中看到电源的符号。同理,选择 GROUND 终端,即为地的符号,如图 5-24 所示。用上面介绍的方法将这些电源和地的电路符号放置到原理图编辑窗口的适当位置。

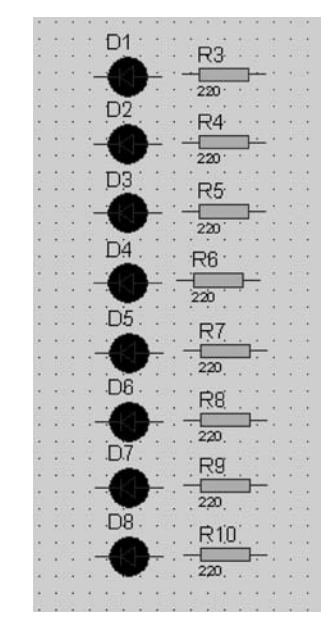

图 5-23 连续放置相同的电路单元

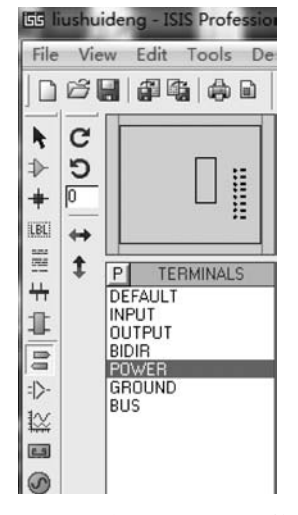

图 5-24 预览窗口中电源的符号

4) 连线

将电子元器件、电源和地的电路符号放置完毕后,要根据电路原理图将电气中相连的部 分用连线连接起来。主要有以下 3 种形式。

(1)直接连线。将光标靠近一个对象的引脚末端,该处将自动出现一个红色小方块。 按下并拖动,放在另一个对象的引脚末端。该处同样出现这个红色小方块时,单击鼠标左 键,就可以将上述两个引脚末端画出一根连线来。如在拖动鼠标画线时需要拐弯,只需要在拐弯处单击即可。

(2) 通过网络标号连线。可以给每个引出的线添加网络标号。在 Proteus 仿真时,系统

会认为网络标号相同的引脚是连在一起的。 可以选择用直接连线法已经连好的线,也可 以重新绘制并没有直接连线接连在一起的 对象。将光标靠近一个对象的引脚末端,该 处将自动出现一个红色小方块。按下鼠标 左键并拖动,在空白处双击,则可以看到连 线的另一端有一个节点,即将该对象的引脚 处引出一条连线。单击绘制工具栏中的标 号按钮,把光标移到需要放置网络标号的电 子元器件连线上,连线上出现"×"号时,单 击,即会弹出如图 5-25 所示的 Edit Wire Label 对话框,在 String 文本框中输入网络 标号,如 p00,再单击 OK 按钮,即可完成一 个网络标号的添加,其他网络标号的方法与 此类似,此处不再赘述。

(3)通过总线连接。单击绘制工具栏的"总线"按钮,可在原理图中放置总线。将

| String: | P00 -               | Auto-Synci |
|---------|---------------------|------------|
|         | Botate              | Show All   |
|         |                     | 2004 20    |
|         | Justity             |            |
|         | Top Middle & Bottom |            |
|         |                     |            |
|         |                     |            |
|         |                     |            |
|         |                     |            |
|         |                     |            |
|         |                     |            |
|         |                     |            |
|         |                     |            |
|         |                     |            |

图 5-25 网络标号的添加

需要连接的电子元器件引脚引出连线连接至总线上,并添加网络标号。注意:系统会认为 网络标号相同的引脚是连在一起的(本例中没有用到总线连线,读者可以自行练习)。连线 工作完成后的电路原理图如图 5-26 所示。

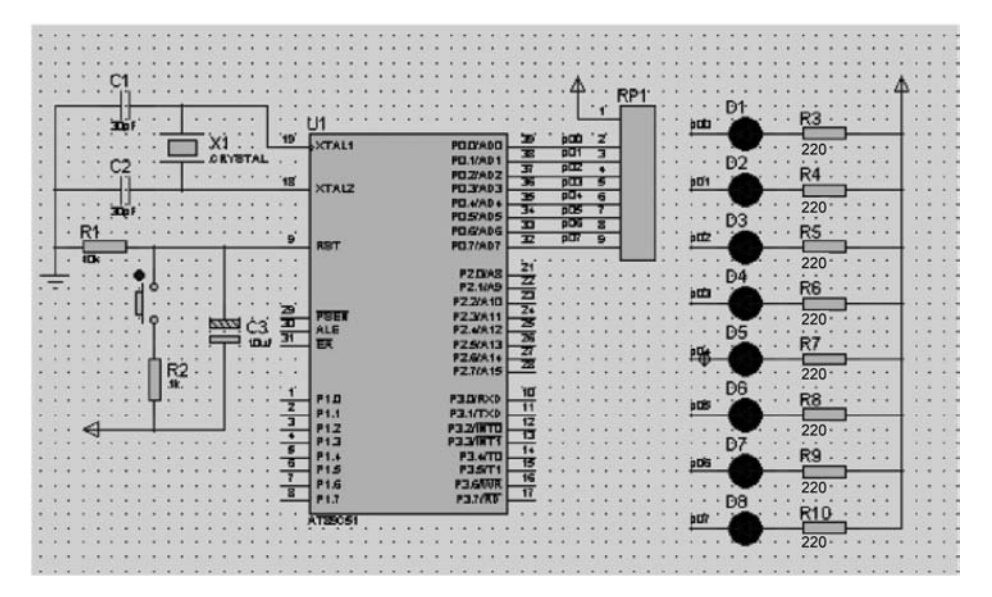

图 5-26 连线工作完成后的电路原理图

5) 设置、修改元器件属性

在需要修改属性的元器件上双击,即可弹出 Edit Component 对话框,在此对话框中设 置或修改元器件属性。例如,要修改如图 5-26 中 R3 电阻的阻值为 220Ω,如图 5-27 所示。

| Component Reference:      | R3            |                | Hidde                            | in: 🔲 📗 | <u>0</u> K |
|---------------------------|---------------|----------------|----------------------------------|---------|------------|
| Resistance:               | 220           |                | Hidde                            | n: 🗌    | Help       |
| Model Type:               | ANALOG        |                | Hide All                         | •       | Cancel     |
| PCB Package:              | RES40         | -              | ? Hide All                       | -       |            |
| Stock Code:               | M470R         |                | Hide All                         | -       |            |
| Other <u>P</u> roperties: |               |                |                                  |         |            |
|                           |               |                |                                  |         |            |
|                           |               |                |                                  | *       |            |
| Exclude from Simula       | tion          | Attach hierarc | hy module                        |         |            |
| Exclude from Simula       | tion<br>ayout | Attach hierarc | h <b>y <u>m</u>odule</b><br>pins | -       |            |

图 5-27 修改元器件属性

本例中,需要修改的元器件属性分别为将晶振(Crystal)X1的频率设置为12MHz,电容 C1、C2的容值设置为30pF,C3的容值设置为10μF,电阻 R1、R2的阻值分别设置为10kΩ、 1kΩ,R3~R7的阻值设置为220Ω。设置的过程可以在放置该元器件后就立即进行,也可以 绘制完整个电路原理图后逐一对各元器件进行设置。

6) 电气规则检查

设计完电路原理图后,选择菜单中的 Tools→Electrical Rules Check 命令,则弹出如图 5-28 所示的电气规则检查结果对话框。如果电气规则无误,则系统会给出 No ERC errors found 的提示信息,并指出错误所在。

| E ELECTRICA            | AL RULES CHECK - ISIS Professional                     |    | 23  |
|------------------------|--------------------------------------------------------|----|-----|
| ELECTRICA              | AL RULES CHECK REPORT                                  |    | _   |
| Design:                | F:\proteus练习\liushuideng.DSN                           |    |     |
| Doc. no.:              | : <none></none>                                        |    |     |
| Revision:              | : <none></none>                                        |    |     |
| Author:                | <none></none>                                          |    |     |
| Created:               | 20/07/04                                               |    |     |
| Modified:              | : 20/07/04                                             |    |     |
| #I:Compil<br>%C=0002,0 | ling design 'F:\proteus练习\liushuideng.DSN'.<br>0000003 |    |     |
| #E:Duplic              | cate part reference: D1 [D1].                          |    |     |
| %L=1,1504              | 41880,-1391920,16098520,-389255                        |    |     |
| UNDRIVEN:              | : U1,XTAL1 (Input)                                     |    |     |
| UNDRIVEN:              | : U1,SEAS (Input)                                      |    |     |
| UNDRIVEN:              | : U1,RST (Input)                                       |    |     |
| Netlist e              | errors found.                                          |    | - 1 |
| ERC error              | rs found.                                              |    | - 1 |
|                        |                                                        |    |     |
|                        |                                                        |    |     |
|                        |                                                        |    |     |
|                        |                                                        |    |     |
|                        |                                                        |    |     |
|                        | Clipboard Save As Clo                                  | se |     |
|                        |                                                        |    |     |

图 5-28 电气规则检查结果对话框

在图 5-28 中,有一个错误,是 U1 上 EA 输入端未接入。这个错误不影响仿真运行。因为在 Proteus ISIS 中绘制电路原理图时,EA 引线可以直接省略,不影响仿真效果。更进一步地,晶振电路、复位电路与电源的连接都可以省略。

7) 标题栏、说明文字和头块的放置

按照惯例,设计图中都应该有一个标题栏和说明文字用来说明该电路的功能以及一个 头块来说明如设计名、作者、设计日期等信息。

(1) 标题栏的放置步骤。

单击 2D 图形模式工具栏中的 A 图标按钮,在对象选择器中选择 MARKER 选项即可 弹出如图 5-29 所示的对话框,在 String 文本框中直接输入标题名称 liushuideng,或者输入 "@DTITLE"表示该文本框的值,该值将显示在 Edit Design Properties 对话框的 Title 文本 框中。同时,在该对话框中可以设置标题栏的位置、字体样式、字高、粗体、斜体、下画线和突 出显示等,在下方的示例区可以预览用户所选择的样式。

| String:                                                               | @DTITLE                                                                                                    |                                                                                 |                  |   |
|-----------------------------------------------------------------------|----------------------------------------------------------------------------------------------------|---------------------------------------------------------------------------------|------------------|---|
| Horizontal:<br>V.Vertical:<br>Global Style:<br>Line Width:<br>Colour: | Justification:<br>Left Centre Right<br>Top Middle Bottom<br>Graphic's Style:<br>MARKER<br>Follow Global?<br>Follow Global? | Eont face:<br>Height:<br>Width:<br>Bold?<br>Italic?<br>Underline?<br>Strikeout? | Font Attributes: | • |
|                                                                       | ABC abc X                                                                                                    | nple<br>YZ xyz                                                                  | <u>z 123</u>     |   |

图 5-29 2D 图形文本编辑对话框

选择 Design→Edit Design Properties 菜单命令,弹出如图 5-30 所示的对话框,在该对 话框中输入该设计的标题等信息,在原理图中可以看到标题如图 5-31 所示。

| dit Desig                         | n Properties                                | 5 ×                       |
|-----------------------------------|---------------------------------------------|---------------------------|
| <u>F</u> ilename:                 | F:\proteus练习\liushuideng                    | DSN                       |
| <u>T</u> itle:                    | 流水灯                                         |                           |
| Doc. No:                          | 1                                           |                           |
| <u>R</u> evision:                 | 1.0                                         |                           |
| Author:                           | user                                        |                           |
| Created:<br>Modified:             | 2020年7月4日<br>2020年7月4日<br>etlisting Options |                           |
| Global <u>F</u><br>Cache <u>N</u> | ower Nets? 🔽<br>Iodel Files? 🔽              | <u>D</u> K <u>C</u> ancel |

图 5-30 编辑设计属性对话框

| 1  | 9   | Ŭ   | 9  | 2 | 8        |  |
|----|-----|-----|----|---|----------|--|
| 15 | 1   |     | T  |   | <u>.</u> |  |
|    | IF  | • - | 1N | 1 | r 1      |  |
| 1  | 211 | 11  | 1  |   | 1        |  |

图 5-31 设计的标题

(2) 说明文字的添加步骤。

单击 2D 图形工具栏中方块图标按钮,在原理图中拖放出一个标题块区域。

右击选中该对象,并单击,按图 5-32 编辑该 BOX 属性。

单击主模式工具栏中图标按钮,在上述标题块区域单击,在弹出的对话框中编辑说明文 字属性,如图 5-33 所示,选择 Style 选项卡,可对文字样式进行设置,如图 5-34 所示。最终 电路图中呈现的实际效果如图 5-35 所示。

| cnpt   Style                                                              |                 |                         |                                    |                |
|---------------------------------------------------------------------------|-----------------|-------------------------|------------------------------------|----------------|
| 22是一个利用单片机P0口由P0.0-P0.1-P0.2-Pi<br>后再回到P0.0-P0.1-P0.2-P0.3P0.7依ど<br>电路原理图 | Botation        | Edit box's graphic      | style                              | 8              |
|                                                                           | Justification   | Global <u>S</u> tyle: S | UBCIRCUIT                          |                |
|                                                                           |                 |                         | Lock controls to global style's cu | rrent settings |
|                                                                           | Centre<br>Right |                         | Line Attributes                    | Sample         |
|                                                                           |                 | Line style:             | ✓ Follow Global?                   |                |
|                                                                           | Bottom          | Width:                  | 2th 📑 🗌 Follow Global?             |                |
|                                                                           |                 | Colour:                 | Follow Global?                     |                |
|                                                                           | External File   |                         | Fill Attributes                    |                |
|                                                                           | Import          | Fill style:             | ▼ Follow Global?                   |                |
|                                                                           | <u>E</u> xport  | Fg. colour:             | Follow Global?                     |                |
|                                                                           |                 | Use Bk. Colour?         | Follow Global?                     | 1.00           |
| · · · · · · · · · · · · · · · · · · ·                                     |                 | Bk. colour:             | Follow Global?                     |                |

图 5-32 编辑 BOX 属性的对话框

图 5-33 Script 选项卡的设置

| Eont face:      | Default Font | ▼ Follow Global? |
|-----------------|--------------|------------------|
| <u>H</u> eight: | 0.25in       | Follow Global?   |
| <u>₩</u> idth:  |              | Follow Global?   |
| Bold?           |              | ▼ Follow Global? |
| Italic?         |              | ✓ Follow Global? |
| Underline?      |              | ✓ Follow Global? |
| Strikeout?      |              | ✓ Follow Global? |
| Visible?        | ~            | Follow Global?   |
| Colour:         |              | Follow Global?   |

图 5-34 Style 选项卡的设置

这是一个利用单片机P0口由P0.0→P0.1→P0.2→P0.3.....P0.7 后再回到P0.0→P0.1→P0.2→P0.3.....P0.7 依次点亮流水灯的 电路原理图

图 5-35 说明文字添加后完成的效果

(3) 在原理图中放置头块。

用户可以直接放置 ISIS 提供的 HEADER 或者按照放置标题块区域自行设计头块格式。 直接放置 HEADER 头块:

① 选择 Design→Edit Design Properties 菜单命令,弹出如图 5-36 所示的对话框,在该 对话框中填写头块中相关项目的具体信息;

② 单击 2D 图形工具栏中的 S 图标按钮;

③ 单击对象选择器中的 P 按钮,出现 Pick Symbols 对话框;

④ 在 Libraries 列表框中选择 SYSTEM, 在 Objects 列表框中选择 HEADER,如图 5-37 所示;

⑤ 在原理图编辑窗口的合适位置单击放 置头块,头块包括图名、作者、版本号、日期和 图纸页数。

| <u>F</u> ilename: | F:\proteus练习\liushuideng.DSN |        |  |
|-------------------|------------------------------|--------|--|
| <u>T</u> itle:    | 流水灯                          |        |  |
| <u>D</u> oc. No:  | 1                            |        |  |
| <u>R</u> evision: | 1.0                          |        |  |
| <u>A</u> uthor:   | user                         |        |  |
| Created:          | 2020年7月4日                    |        |  |
| Modified:         | 2020年7月4日                    |        |  |
| N                 | etlisting Options            |        |  |
| Global <u>F</u>   | ower Nets?                   |        |  |
| Cache 1           | dodel Files? ✓ ∩κ            | Cancel |  |

图 5-36 编辑设计属性对话框

| Dick Symbols                                                                                                    |                                                                                                    |                                                                                                    |        |        |
|----------------------------------------------------------------------------------------------------|----------------------------------------------------------------------------------------------------|----------------------------------------------------------------------------------------------------|--------|--------|
|                                                                                                    | Libraries                                                                                                    |                                                                                                    |        | HEADER |
| USERSYM                                                                                                    | Objects                                                                                                    |                                                                                                    |        |        |
| SMKRDECREMENT<br>SMKRIAZEL<br>SMKRIAZEL<br>SMKRNODE<br>SMKRORIGIN<br>SMKRORIGIN<br>SMKRPINNAME<br>SMKRPINNAME<br>SMKRPERADUT<br>SMKRREADUT<br>SMKRREADUT<br>SMKRAZUE<br>SPINECAILS<br>SPINECAILS<br>SPINECAILS<br>SPINECAILS<br>SPINECHASH<br>SPINECHASH<br>SPINECHASH<br>SPINECHASH<br>SPINECHEGUA<br>SPINECHEGUA | \$PINSHORT<br>\$PINSHORT WITH NAME<br>\$PULSEGEN<br>\$PWLINGEN<br>\$SCPBUS<br>\$SCPBUS<br>\$SCPDEFAULT<br>\$SCPOWER<br>\$SIFMGEN<br>\$SIFMGEN<br>\$TAPE<br>\$TERBUS<br>\$TERBUS<br>\$TERDEFAULT<br>\$TEROTRY<br>\$TEROTRY<br>\$TEROTANY<br>\$TEROTRY<br>\$TEROTRY<br>\$TEROTY<br>\$TEROTY | DPDT_1<br>DPST_0<br>DPST_0<br>DPST_1<br>IIVCENTER<br>ISIS<br>JFET N<br>JFET P<br>MOSFET N<br>MOSFET P<br>MOSFET P<br>MOSFET P<br>MOSFET P<br>MOSFET P<br>MOSFET P<br>NPN<br>OR EXCL<br>OR EXCL<br>OR | TARGET | 1988年  |
| •                                                                                                    |                                                                                                    |                                                                                                    | •      |        |

图 5-37 选择 HEADER 头块对话框

按照上述进行设置后,头块如图 5-38 所示。放置完头块和说明文字的电路图如图 5-39 所示。

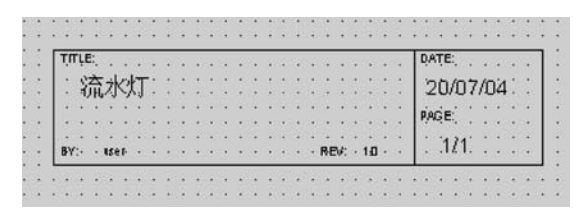

图 5-38 设计完成的头块

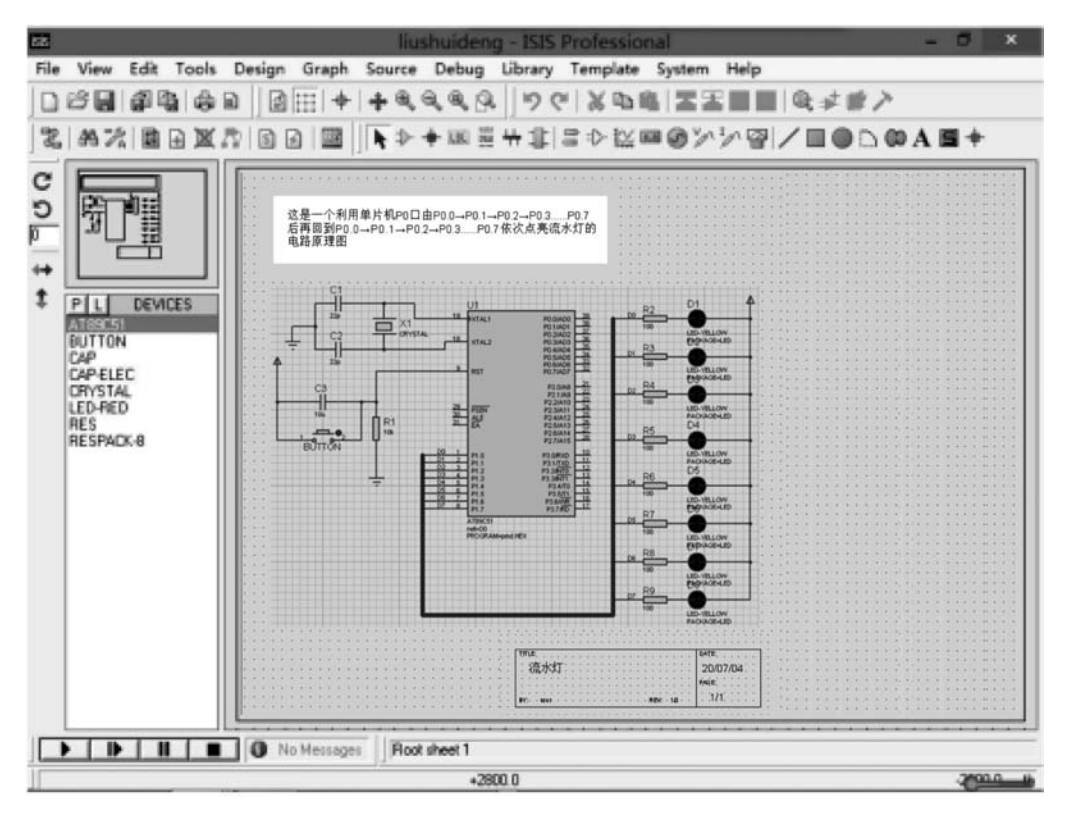

图 5-39 放置完头块和说明文字的电路原理图

自行设计头块。按照添加标题块同样的步骤,可以自行设计头块,该方法非常适合于放置公司 Logo 等个性化设计。步骤如下:

① 单击 2D 图形工具栏中的方块图标按钮,在原理图中拖放出一个标题块区域,并按照 具体设计要求编辑该二维图形区域属性;

② 单击主模式工具栏中的横线图标按钮,在上述标题块区域单击,在弹出的对话框输 入头块项目所包含的信息。对于不同样式的文字要求,可以多次使用图标进行输入。并单 击 Style 选项卡设置字体样式、文字颜色、粗细、下画线、斜体等具体样式,如图 5-40 所示。 按照添加标题块和自行设置头块的方法对本例进行修饰,放置完头块和说明文字的电路图 如图 5-41 所示。

| Text                           |                                                            |
|--------------------------------|------------------------------------------------------------|
| 标题:流水灯<br>作者:用户<br>日期:08/30/17 | Entation     Arritecture                                   |
|                                | Justification:<br>Left<br>Centre<br>Right<br>Top<br>Bottom |
|                                | External File                                              |
| *                              |                                                            |

图 5-40 Script 选项卡的设置

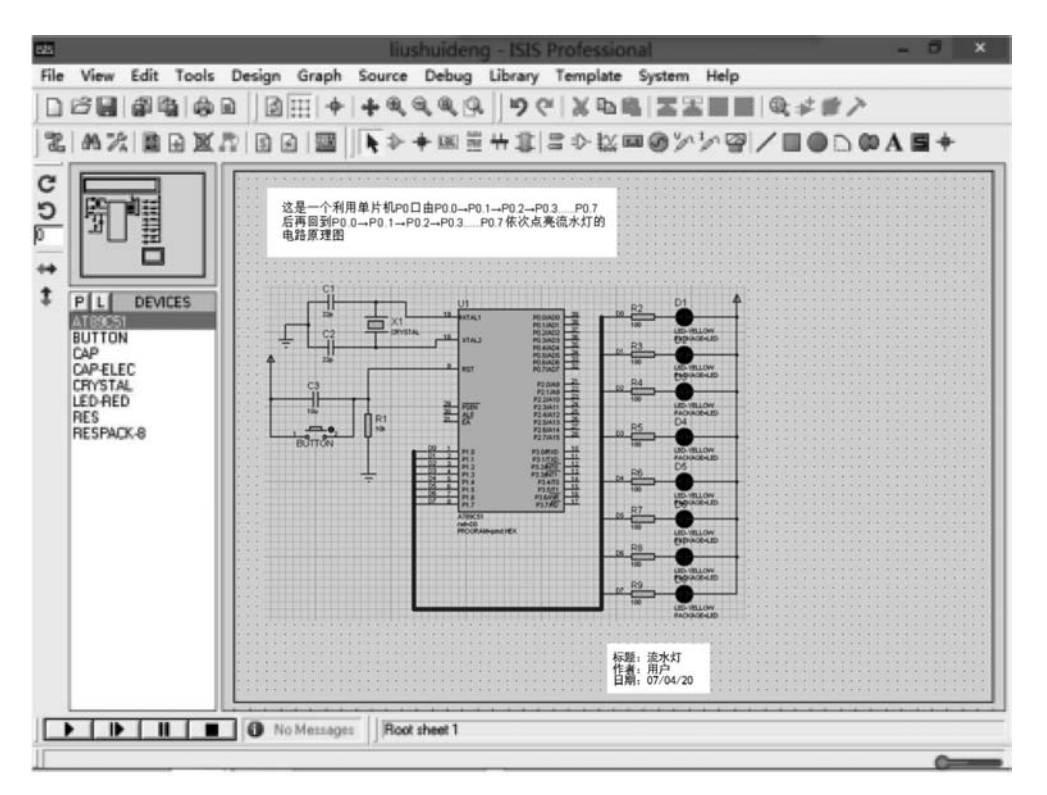

图 5-41 添加标题块和头块之后的设计图

8) 存盘及打印输出文件

原理图设计完毕之后,选择 File→Save Design as 菜单命令,选择文件保存路径和文件 名,进行存盘。

除了应当在计算机中保存之外,往往还要将原理图通过打印机输出,以便设计人员进行 检查校对、参考和存档。利用打印机输出原理图的步骤如下。

(1)选择 File→Printer Setup 菜单命令设置打印选项,主要是选择安装的打印机以及 选择输出图纸的大小和图纸来源,如图 5-42 所示。

| 名称 (M):                  | \\LENOVO-PC\Lenovo LJ3500            | ▼ 属性(P) |
|--------------------------|--------------------------------------|---------|
| 状态:<br>类型:<br>位置:<br>备注: | ,<br>准备就绪<br>Lenovo LJ3500<br>USB001 |         |
| 紙张<br>大小(Z):             | A4 (210 x 297毫米)                     | 「方向」    |
| 来源(S):                   | 自动选择                                 |         |

图 5-42 "打印设置"对话框

(2)设置好打印机之后,选择 File→Print 菜单命令设置打印选项,如图 5-43 所示,包括 打印范围、缩放比例、XY 补偿比例、图纸方向以及选择是黑白还是彩色样式打印。各项都 设置好之后,单击 OK 按钮即可打印图纸。

| -                                     |                                                                                                    | Print Design                                                                                                    | ? ×                                                   |
|---------------------------------------|----------------------------------------------------------------------------------------------------|----------------------------------------------------------------------------------------------------|-------------------------------------------------------|
| Microsoft XPS Docume<br>(PORTPROMPT:) | Printer & Dutput De<br>ent Wilter                                                                                                    | vice:<br><u>Printer</u><br><u>Filename</u>                                                                                                    | Options:  Print in Colour?  Labcenter Plotter Driver? |
| What To Print:                        | Scale:<br>(* 1:1 (Normal)<br>3:2 (33% Reduction)<br>2:1 (50% Reduction)<br>3:1 (65% Reduction)<br>4:1 (75% Reduction)<br>Fit to page<br>Only shrink to fit?<br>Print To Eile?<br>Viushuideng, PRN | Page Drientation<br>Page Drientation<br>Portrait<br>Compensation Factors:<br>Note: these are not traditional<br>scaling factors!<br>X: 1 Y: 1<br>Elename |                                                       |
| Advanced Options 🛛 🕶                  | ]                                                                                                    |                                                                                                    | QK Cancel                                             |

图 5-43 设置打印选项

## 本章小结

本章内容主要介绍单片机系统软件开发平台——Proteus ISIS, Proteus ISIS 支持各种 模拟元器件、集成电路与众多型号的单片机系统的仿真、分析,可以用于电路原理图设计、印 制电路板(PCB)绘制,包含 30 多个元器件库,以及丰富的虚拟仪表与观察窗口,并结合交换 可视化的工作界面,得到大多数学习电子系统设计者的青睐。本章以具体实例引入,详细说 明了基于 Proteus ISIS 的单片机应用系统的软件开发过程,步骤清晰,并结合图文说明,更 加生动形象,易于初学者读懂。使用者只有在实际的开发应用中多加练习才能大大提高对 软件的熟悉程度,从而缩短单片机应用系统的开发周期,更加高效地完成系统设计。

## 思考题与习题

- 5-1 Proteus ISIS 的工作界面中包含哪几个窗口?菜单栏中包含哪几个选项?
- 5-2 利用 ISIS 模块开发单片机系统需要经过哪几个主要步骤?
- 5-3 什么是 PCB?利用 ARES 模块进行 PCB 设计需要经过哪几个主要步骤?
- 5-4 在 Proteus ISIS 软件中,如何操作可去掉电路原理图中的栅格?
- 5-5 在 Proteus ISIS 软件中,如何使用网络标号的形式进行连线?
- 5-6 在 Proteus ISIS 软件中绘制 MCS-51 单片机最小系统。